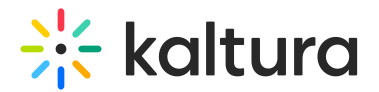

## **Cssupload module**

Last Modified on 06/22/2025 6:26 pm IDT

This article is designated for administrators.

## About

The **Cssupload module** lets you customize the look and feel of your Video Portal by uploading your own CSS files. You can add extra styling, override default styles, or apply changes specifically to Theming pages. CSS files can be uploaded directly or linked from an external URL.

## Configure

 Go to your Configuration Management console and click on the **Cssupload** module. You can also navigate to it directly using a link:

https://{your\_KMS\_URL}/admin/config/tab/cssupload.

| Chapters      |  |  |
|---------------|--|--|
| Comments      |  |  |
| Contentpolicy |  |  |
| Cssupload     |  |  |
| Customdata    |  |  |
| Customfavicon |  |  |
| Custompages   |  |  |
|               |  |  |

The Cssupload page displays.

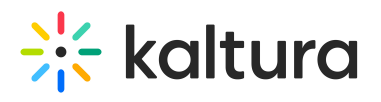

| Configuration Management             |                                    |                                                                                                    |  |
|--------------------------------------|------------------------------------|----------------------------------------------------------------------------------------------------|--|
| Server Tools<br>Backup Configuration | Cssupload                          |                                                                                                    |  |
| Player replacement tool              | Module Info                        |                                                                                                    |  |
| Global                               |                                    |                                                                                                    |  |
| Application                          | Function                           | upload css files to KMS                                                                                         |  |
| AddNew                               |                                    |                                                                                                    |  |
| Auth                                 | Bootstrap css                      | Upload an alternative bootstrap.min.css file to the one in use by KMS. Only useable for Bootstrap based themes. |  |
| Categories                           |                                    |                                                                                                    |  |
| Channels                             | Additional css                     | Upload an additional css file to KMS (will not load on theming pages).                                          |  |
| Client                               | Thereise                           | United as additional and the MAR (and adds therein a series and a                                               |  |
| Debug                                | i neming css                       | Upload an additional CSS file to KiviS (applied to theming pages only).                                         |  |
| EmailService                         |                                    |                                                                                                    |  |
| EmailTemplates                       |                                    |                                                                                                    |  |
| Gallery                              | enabled                            | Yes V Enable the Cssupload module.                                                                              |  |
| Header                               |                                    |                                                                                                    |  |
| Icalendar                            |                                    |                                                                                                    |  |
| Languages                            | bootstrap Collapse                 |                                                                                                    |  |
| Login                                |                                    |                                                                                                    |  |
| MediaCollaboration                   | upload a replacment boostrap file. |                                                                                                    |  |
| Metadata                             | urt                                | unload a rankacement hoostran file                                                                              |  |
| Moderation                           | un                                 | upload a replacement boostap me.                                                                                |  |
| My-media                             |                                    | Upload CSS file Remove                                                                                          |  |
| Navigation                           |                                    |                                                                                                    |  |
| Player                               |                                    |                                                                                                    |  |
| PlaylistPage                         |                                    |                                                                                                    |  |
| Recaptcha                            |                                    |                                                                                                    |  |
| Search                               | additional Collapse                |                                                                                                    |  |
| Security                             |                                    |                                                                                                    |  |
| SharedRepositories                   | upload an additional css file.     |                                                                                                    |  |
| Widgets                              | urt                                | unload an additional cos filo                                                                                   |  |
| TimeAndDate                          | un                                 | upidad an additional css life.                                                                                  |  |

2. Configure the following:

enabled - Set to 'Yes' to enable the module.

**bootstrap** - You can upload a replacement bootstrap css file. Click **Upload css file** to upload a file from your computer or paste in the url.

**additional** - Upload an extra CSS file to add your own custom styles on top of the existing ones. Click **Upload css file** to upload a file from your computer or paste in the url.

**themingAdditional** - Upload a custom CSS file that only applies to pages using Kaltura's Theming design system. Click **Upload css file** to upload a file from your computer or paste in the url.

3. Click Save.